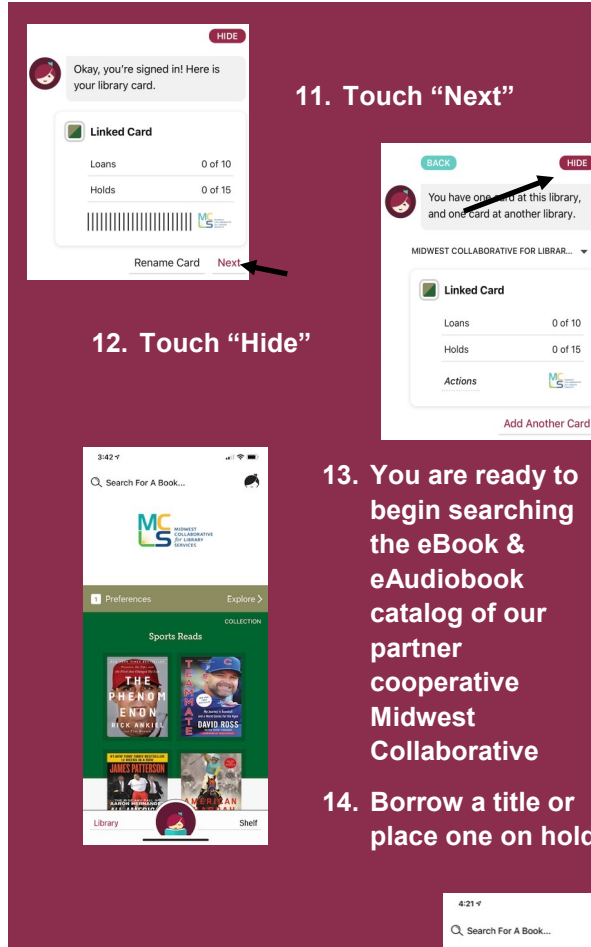

13. You are ready to begin searching the eBook & eAudiobook catalog of our cooperative Collaborative

HIDE

t this library,

0 of 10

0 of 15 MS

14. Borrow a title or place one on hold

15. To add our other partnering Cooperatives, repeat steps 1-14 and at step 3 search for each of the following library systems:

- ⇒ Midwest Collaborative
- Suburban Library
- **Great Lakes Digital Library**
- **Download Destination**
- $\Rightarrow$  White Pine Library Cooperative
- Up North Michigan Consortium
- Metro Net Library Consortium
- ⇒ Mideastern Michigan Library Consortium
- ⇒ Woodlands Downloadable Library

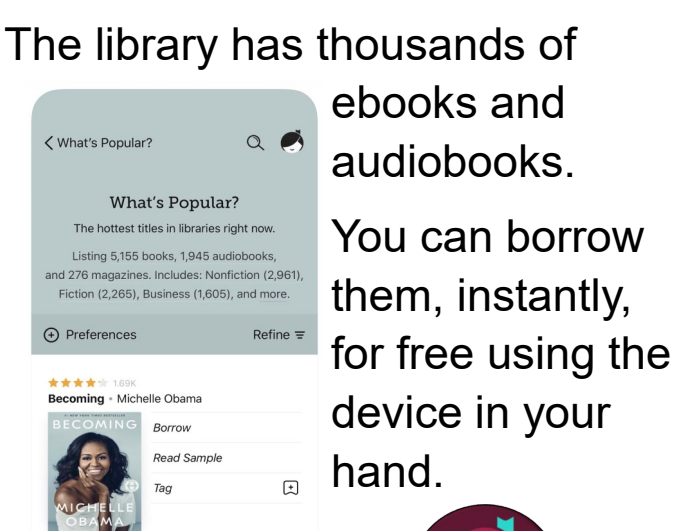

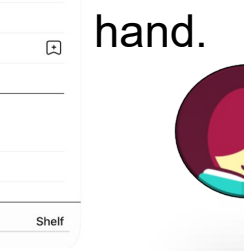

For additional information

about the library visit

leightonlibrary.org

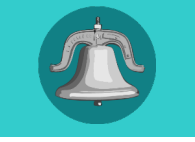

Educated + Tara Westove

Library

It takes just a few taps to borrow a book. Libby has a groundbreaking built-in ebook reader, and a fantastic audiobook player.

Get the app for your phone or tablet today!

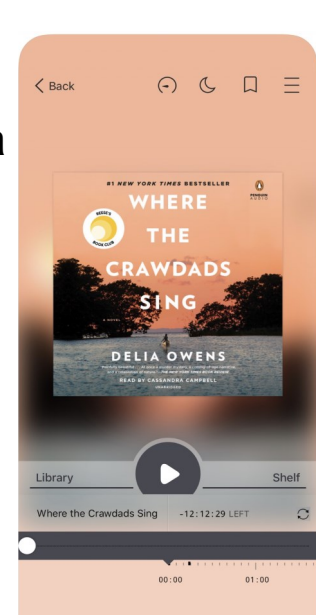

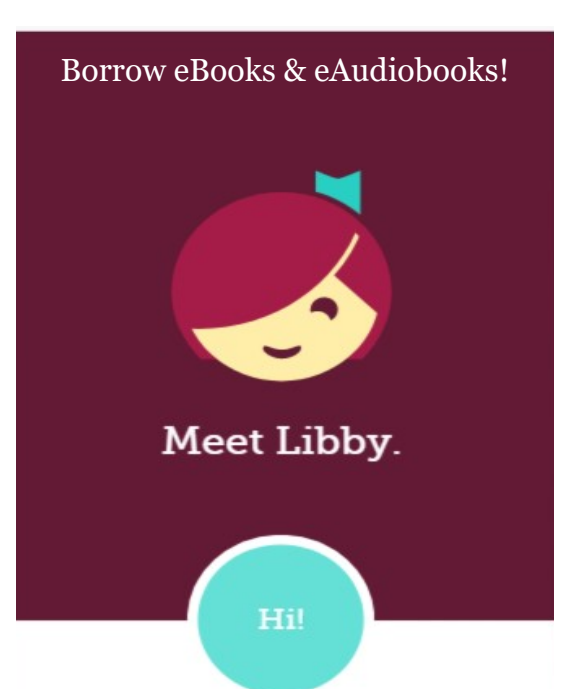

An app to borrow all your favorite eBooks & eAudiobooks from LTL through the Lakeland Library Cooperative AND our partners Midwest Collaborative, Suburban Library Cooperative, Great Lakes Digital Libraries, Download Destination, White Pine Library Cooperative, Up North Michigan Consortium, Metro Net Library Consortium. Mideastern Michigan Library Consortium, Woodlands Downloadable Library

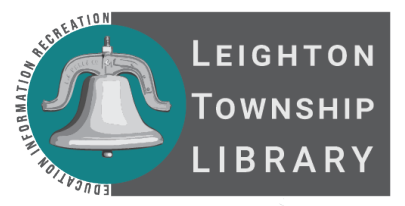

4451 12th Street, Box H Moline, MI 49335 616-877-4143 leightonlibrary.org

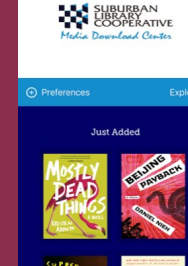

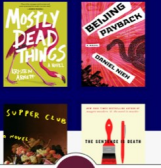

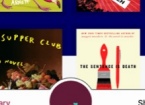

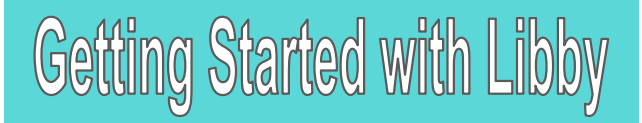

- 1. Install the Libby app from your device's app store.
- 2. Open the app and find Lakeland Library **Cooperative (LLC)** You can search by library, city, or zip code.

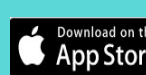

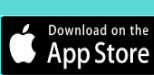

GET IT ON Google Play Get it from Microsoft

OPEN

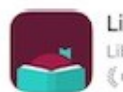

Libby, by OverDrive Library ebooks and audiobooks Editors' Choice 3

- 3. Browse your LLC's collection and borrow a title. When prompted, sign in. You will need a valid library card to complete this step.
- 4. Borrowed titles appear on your SHELF and download to the app automatically so you can read them when you are offline.

From your SHELF you can:

**Tap START READING or START** LISTENING to open a title.

Tap the cover image, then SEND TO DEVICE to send a book to Kindle.

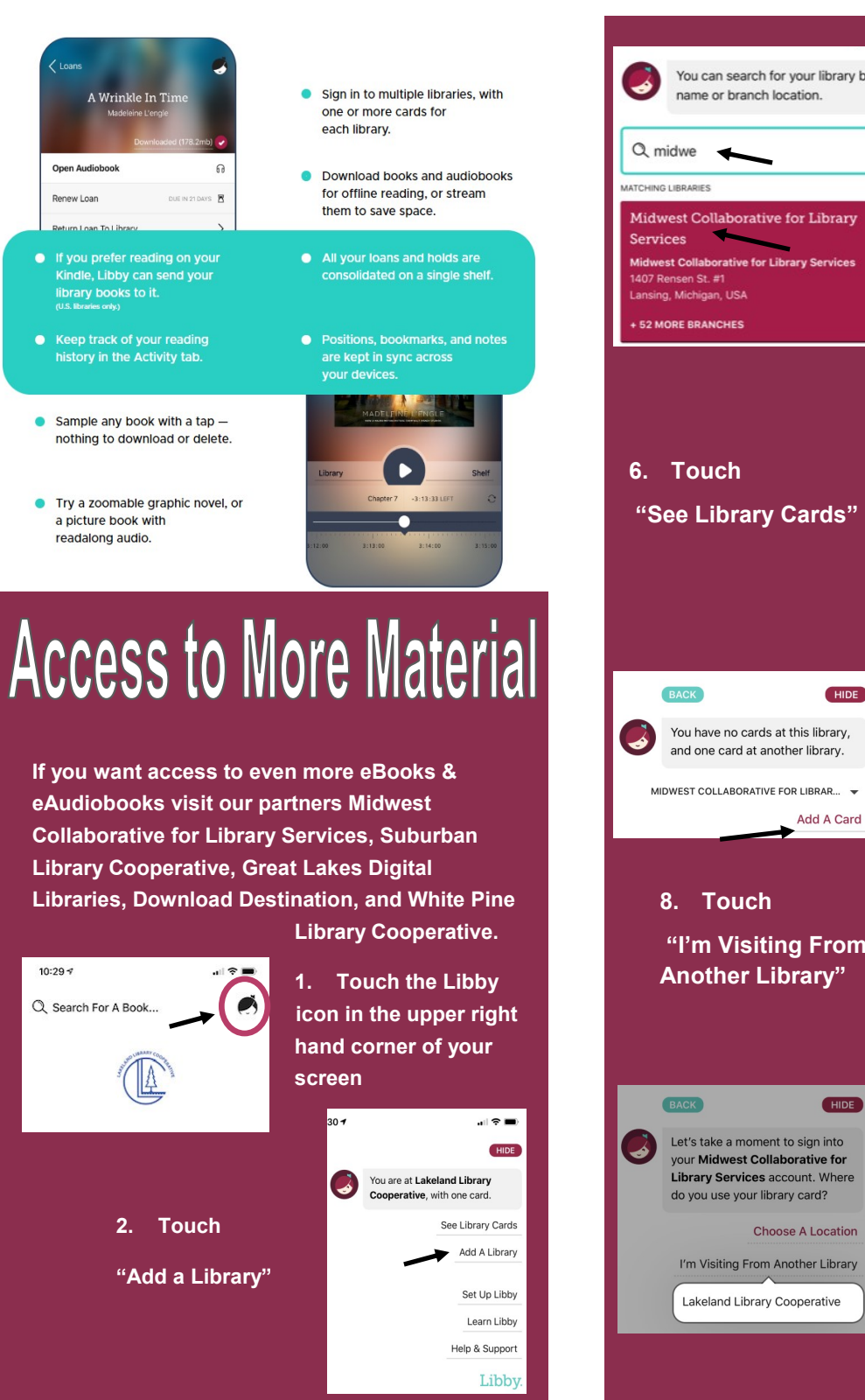

3. Type Midwest You can search for your library by Collaborative 4. Touch when it appears on your screen 5. Touch the Libby icon in the upper right hand corner of the screen You are at Lakeland Library Cooperative, with one card. See Library Cards Add A Library Set Up Libby Learn Libby Help & Support Libby 7. Touch "Add a Card" BACK HIDE Let's take a moment to sign into your Midwest Collaborative for "I'm Visiting From Library Services account. Where do vou use vour library card? Choose A Location I'm Visiting From Another Library I Would Like A Library Card 9. Touch "Lakeland Library Cooperative" 10. Enter your library card number 21XXXXXXXXXXX and Touch "Sign In"